## Applying for a Job

After signing in and viewing current job openings, you can apply for a job using the following steps. Identify the job you want to apply for on the **Search Jobs** page and choose that job listing from the list. Then, click the **Apply for Job** button.

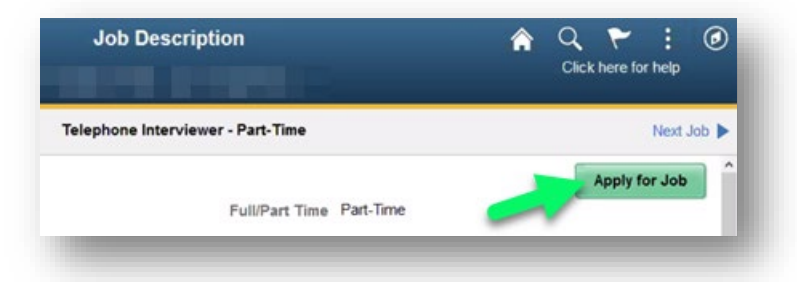

**Note:** If you've already applied for a job and click **Apply for Job** again, an error message will appear. It states: To reapply, withdraw your prior application using the **My Job Applications** menu on the **Careers** page.

| You hav                         | e already submitted an application for job:                       |
|---------------------------------|-------------------------------------------------------------------|
| 316                             | 44 - Telephone Interviewer - Part-Time                            |
| reapply, withdraw your prior ag | pplication using the My Job Applications menu on the Careers page |

1. The **Apply for Job** page opens.

| × Exit                           | Apply for Job :                                                                                                    |
|----------------------------------|----------------------------------------------------------------------------------------------------|
| UM SYSTE                         | Instance: HRQA - User: NELSONGA                                                                                                    |
| Telephone Interviewer - Part-Tim | Save as Draft Next >                                                                                                    |
| 1 Start<br>In Progress           | Step 1 of 11: Start     This job application allows you to attach a resume and has a number of sections, ranging from job preferences to work                                                                                                    |
| 2 Resume<br>Not Started          | experience. The step-by-step process will guide you through the application. Please fill in all information carefully and<br>completely before submitting.<br>Before you begin the job application process, please read the Terms and Conditions carefully. By selecting the "Lagree to the<br>Terms and Conditions" abeliate you will indicate that we have need and understand there. Terms and Conditions are |
| 3 Attachments<br>Not Started     | acknowledge your agreement with them. If you do not agree, you will not be able to submit an application and should select<br>the Exit button.                                                                                                    |
| 4 Work Experience<br>Not Started | View Terms and Conditions                                                                                                    |
| 5 Education<br>Not Started       |                                                                                                    |
| 6 Accomplishments                |                                                                                                    |

- a. Previously completed steps can be viewed and edited by selecting the step from the menu on the left side of the page. Steps cannot be selected before they have been completed.
- b. You may click the **Save as Draft** button to save progress if you're not finished with a page. (Note that clicking the **Next** button automatically saves your progress.)
- c. Click the **View Terms and Conditions** link to view the terms and conditions of the application. When you are done viewing, close the terms and check the **I agree to the Terms and Conditions** option.

**Note**: Agreeing to the terms and conditions is required. If you do not agree to the terms and conditions, the system will not allow you to apply for the position.

d. Click the **Next** button.

2. The **Resume** step appears.

**Note**: For Academic positions, this step is required. Otherwise, it is not required unless specified in the job opening's description.

| × Exit                           | Apply for Job                             | :                              |
|----------------------------------|-------------------------------------------|--------------------------------|
| UM SYSTI                         | Instance: HRQA - User: NELSONGA           | <b>N</b>                       |
| Telephone Interviewer - Part-    | Time                                      | Save as Draft CPrevious Next > |
| 1 Start<br>Complete              | Step 2 of 11: Resume<br>Resume Attachment | <u>o</u>                       |
| 2 Resume<br>In Progress          | You have not provided a resume.           |                                |
| 3 Attachments<br>Not Started     | Attach Resume                             |                                |
| 4 Work Experience<br>Not Started | You have not provided a cover letter.     |                                |
| 5 Education<br>Not Started       | b                                         |                                |
| 6 Accomplishments<br>Not Started |                                           |                                |
| 7 References<br>Not Started      |                                           |                                |
| 8 Referrals<br>Not Started       |                                           |                                |

a. To attach a resume, click the **Attach Resume** button and follow the prompts to attach the document from your computer.

*NOTE:* Applicants who've already attached a resume will see a **Use Existing Resume** button, which you can click if you want to use an existing resume.

- b. If the job requires or requests it, you can also attach a cover letter by clicking the **Attach Cover Letter** button and follow the prompts to attach the document from your computer.
- c. When you are finished attaching documents, click the **Next** button to continue; your progress is saved.

3. The Attachments step appears. This step is not required unless specified in the job opening's description.

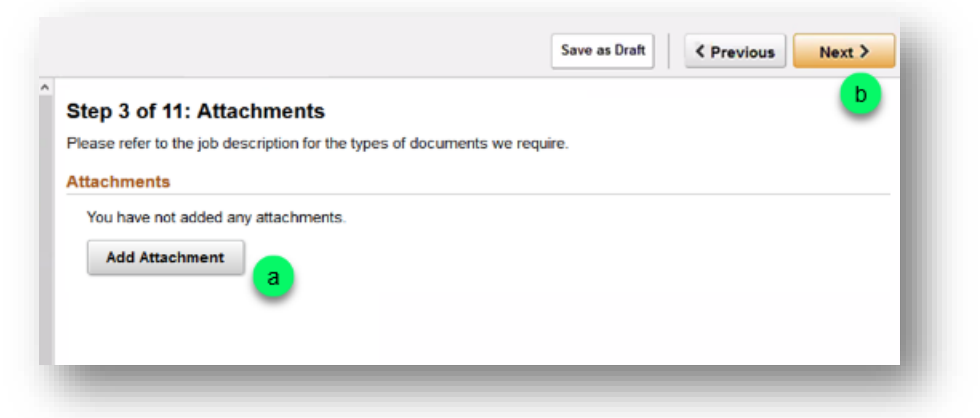

- a. To attach a document, click the **Add Attachment** button and follow the prompts to upload the document from your computer.
- b. Click the **Next** button when you're finished adding attachments.
- 4. The Work Experience step will display for Staff positions only. This step is required for Staff positions.

| St | ep 4 of 11: Work Experience                 |
|----|---------------------------------------------|
| W  | ork Experience (Required)                   |
|    | You must enter information in this section. |
|    |                                             |

**Note**: If you have applied previously or are an Internal user, prior Work Experience will display. These can be edited or deleted by selecting the entry from the list.

To add work experience, click the **Add Work Experience** button. The **Add Work Experience** dialog window appears.

| *Start Date        | 01/01/2000 | -   |
|--------------------|------------|-----|
| End Date           | (iii)      |     |
| *Employer          | UM System  |     |
| "Ending Job Title  | HRIS       |     |
| Supervisor         | Mr Tester  | - 1 |
| Supervisor Title   | Director   |     |
| Supervisor Email   | 1          |     |
| Supervisor Phone   |            |     |
| Reason for Leaving |            |     |
| OK to contact?     | Yes        |     |
| Please Discuss     | No No      |     |

- a. Enter information in the form fields. Fields with an asterisk (\*) are required.
- b. When you are finished, click the **Done** button.

- c. Click the **Next** button when the Work Experience page reappears.
- 5. The **Education** step will display for Staff positions only.

| Christmanu Christman (Christman)                 |               |
|--------------------------------------------------|---------------|
| Highest Education Level                          | Not Indicated |
| ost-Secondary Education History                  |               |
| You have not added any post-secondary education  | on history.   |
| Add Post-Secondary Education History             | b             |
| igh School Education History                     | -             |
| You have not added any high school education his | istory.       |
| Add High School Education History                |               |

a. Under Education History, select your Highest Education Level using the drop-down menu.

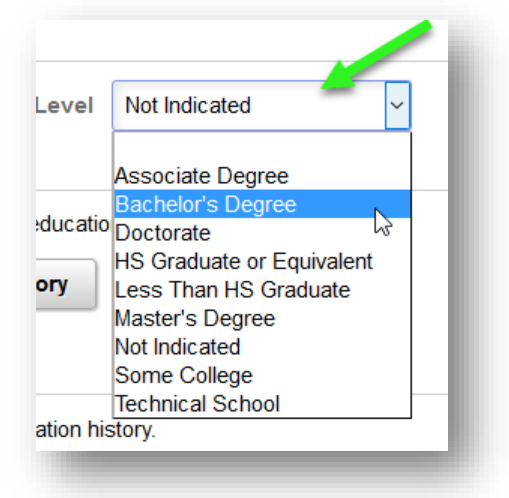

b. Click the Add Post-Secondary Education History button.
 The Add Post-Secondary Education History dialog window appears.

|      | Date Acquired  | 05/11/2020 | <b></b> |     | (iii) |
|------|----------------|------------|---------|-----|-------|
| _    | *Degree        |            | ٩       |     | -     |
| U    | *Country       |            |         | ۹ 🔒 |       |
|      | State          | E.,        |         | ۹ 🛡 |       |
| Scho | ol Description |            |         |     |       |
| Maj  | or Description |            |         |     |       |
|      | GPA            |            |         |     |       |
|      | Graduated      | No No      |         |     |       |
|      | Year Acquired  |            |         |     |       |

- i. Complete the fields. Required fields are marked with an asterisk (\*).
- ii. Use the **Lookup** feature (magnifying glass icon) to complete the **Degree**, **Country**, and **State** fields. Type search criteria into the appropriate fields under the **Search Criteria** section of the

**Lookup** dialog window and then click **Search**. Make your choice by clicking the appropriate item in the **Search Results** that appear under the Search Criteria fields. The Lookup window will close, and your selection appear in the **Add Post-Secondary Education History**.

| learch for: Country                      |                          |                                                         |                |
|------------------------------------------|--------------------------|---------------------------------------------------------|----------------|
| - Search Criteria                        |                          |                                                         | Show Operators |
|                                          | Country<br>(begins with) |                                                         |                |
|                                          | (begins with)            | United                                                  |                |
|                                          |                          | Search Clear                                            |                |
|                                          |                          |                                                         |                |
| Search Results                           |                          |                                                         |                |
| Search Results                           |                          |                                                         | 3 rows         |
| Search Results     I     I     Country ○ |                          | Description 0                                           | 3 rows         |
| Search Results     Ill     Country  ARE  |                          | Description O<br>United Arab Emirates                   | 3 rows         |
| Search Results                           |                          | Description O<br>United Arab Emirates<br>United Kingdom | 3 rows         |

- iii. When you are finished completed the fields, click the **Done** button.
- c. Click the **Add High School Education History** button. The Add High School Education History dialog window appears.

| Cancel Add Hi                                                                       | gn School Educatio                                          | n Histo                   | ry Done                                     |
|-------------------------------------------------------------------------------------|-------------------------------------------------------------|---------------------------|---------------------------------------------|
| This page contains fields the looking glass, or Look-<br>list of available options. | hat have fixed options fron<br>up icon, located to the righ | n which yo<br>It of those | ou must select. Use<br>a fields to view the |
| *Education Level                                                                    | DIP                                                         | 2                         |                                             |
| Country                                                                             | United States                                               | Q                         |                                             |
| State                                                                               | Missouri                                                    | Q                         |                                             |
| School Type                                                                         | High School                                                 | Q                         |                                             |
| School Description                                                                  | Public School                                               |                           |                                             |
| Average Grade                                                                       | B+                                                          |                           |                                             |
| Completed                                                                           | Yes                                                         |                           |                                             |

Complete the fields, using the **Lookup** feature to complete the **Education Level**, **Country**, **State**, and **School Type** fields. When you're finished, click the **Done** button to return to the Education step, and then click the **Next** button to save your progress and move onto the next step.

## 6. The **Accomplishments** step will display for Staff positions only. This step is not required to advance.

| × Exit                           | Apply for Job                                                                   | < Previous | Next > | Ξ |
|----------------------------------|---------------------------------------------------------------------------------|------------|--------|---|
| HUMAN RESOURCES SPECIALIST       | 1                                                                               |            |        |   |
| 1 Start<br>Complete              | Step 6 of 11: Accomplishments                                                   |            |        |   |
| 2 Resume<br>Complete             | Licenses and Certifications You have not added any licenses and certifications. |            |        |   |
| 3 Attachments<br>Complete        | Add Licenses and Certifications                                                 |            |        |   |
| 4 Work Experience<br>Complete    | Language Skills<br>You have not added any language skills.                      |            |        |   |
| 5 Education<br>Complete          | Add Language Skills                                                             |            |        |   |
| 6 Accomplishments<br>In Progress |                                                                                 |            |        |   |
| 7 References<br>Not Started      |                                                                                 |            |        |   |
| 8 Referrals<br>Not Started       |                                                                                 |            |        |   |
| 9 Questionnaire<br>Not Started   |                                                                                 |            |        |   |
| 10 Self-Identify ~               | ~                                                                               |            |        |   |

a. If you want to add a license or certification to the application, click the Add Licenses and Certifications button.

|                                     | Apply for Job     | Previous | Next > 📃 |
|-------------------------------------|-------------------|----------|----------|
|                                     |                   |          | <u>c</u> |
| Step 6 of 11: Accomplishme          | ents              |          |          |
| Licenses and Certifications         |                   |          |          |
| You have not added any licenses and | l certifications. |          |          |
| Add Licenses and Certifications     | 5 <b>a</b>        |          |          |
| Language Skills                     |                   |          |          |
| You have not added any language sk  | ills.             |          |          |
| h                                   |                   |          |          |

The **Add Licenses and Certifications** dialog window appears. Enter the appropriate information in the fields; use the **Lookup** feature to complete the **License**, **Country** and **State** fields. Click the **Done** button

## when you're finished. Fields with an asterisk (\*) are required.

| Use the looking glass,<br>view the list of availab | or Look-up icon, located to the<br>le options. | a right of those faids to |      |
|----------------------------------------------------|------------------------------------------------|---------------------------|------|
| "Issue Da                                          | ate 06/13/2017                                 |                           | - 18 |
| "Licen                                             | se Q                                           |                           | - 88 |
| Coun                                               | try                                            | Q                         | - 88 |
| Sta                                                | ate                                            | Q                         | - 88 |
| Renewal Requir                                     | ed No                                          |                           | - 88 |
| Renewal In Progre                                  | ss No                                          |                           | - 88 |
| License Verifi                                     | ed No                                          |                           | - 88 |
| Expiration Da                                      | ite                                            | <b>***</b>                | - 88 |
| License/Certificati<br>Numb                        | on<br>er                                       | d                         | 1    |
| Issued                                             | Ву                                             |                           | - 18 |

b. If you want to add a language skill to the application, click the Add Language Skills button.

The **Add Language Skills** dialog window appears. Enter the appropriate information in the fields; use the **Lookup** feature to complete the **Language** field. Click the **Done** button when you're finished. *Fields with an asterisk (\*) are required.* 

- c. Click the **Next** button.
- 7. The **References** step will display for Staff positions only. This step is not required unless specified in the job opening's description.

|                                    | Apply for Jo          | b                         | < Previous | Next > d |
|------------------------------------|-----------------------|---------------------------|------------|----------|
|                                    | Cancel                | Add Reference             |            | Done     |
| Step 7 of 11: References           | Reference Information |                           |            | <b>~</b> |
| References                         | *Reference Type       | Professional              | ~          | 1        |
|                                    | *Reference Name       | Jack Hammer               |            |          |
| rou have not added any references. | *Title                | Care Supervisor           |            |          |
| Add Reference                      | Employer              | Sister Margaret's Home fo |            |          |
| <u> </u>                           | Phone                 | 573/555-1235              |            |          |
|                                    | Email Address         | weasel@marvelcomics.c     |            |          |
|                                    | Address               |                           |            |          |
|                                    | Country               | United States             | >          |          |
|                                    | Address 1             | 1000 Reference Ln.        |            |          |
|                                    | Address 2             |                           |            |          |

- a. To add a reference, click the **Add Reference** button.
- b. The Add Reference dialog window appears.
- c. Enter the appropriate information into the fields and click the **Done** button. *Fields with an asterisk (\*) are required*.
- d. When you are finished adding references, click the **Next** button.

## 8. The **Referrals** step will display. This step is required to advance.

| Α                              | pply for Job | < Previous | Next > 📃 |
|--------------------------------|--------------|------------|----------|
|                                |              |            | d        |
| Step 8 of 11: Referrals        |              |            |          |
| Referrals                      |              |            |          |
| *How did you learn of the job? | Other v      |            |          |
| *Additional Information        | Job Fair     |            |          |
| Specific Referral Source       | Francis Ajax |            |          |

- a. Use the drop-down menu to select an option for the How did you learn of the job? field.
- b. Depending on which option is selected, the Additional Information field may appear. Make the appropriate selection.
- c. If you want to list a specific source for your referral, enter the information in the **Specific Referral Source** field.
- d. Click the Next button.
- 9. The **Questionnaire** step will display for Staff positions only. This step is required to advance.

|                                                                             | Apply for Job                                                         | <pre></pre>                            |
|-----------------------------------------------------------------------------|-----------------------------------------------------------------------|----------------------------------------|
|                                                                             |                                                                       | b                                      |
| Step 9 of 11: Question                                                      | nnaire                                                                |                                        |
| Questionnaire (Required)                                                    |                                                                       |                                        |
| 1. Do you have a high school<br>abilities can be acquired?<br>O Yes<br>O No | diploma or an equivalent combination of education and experience from | which comparable knowledge, skills and |
| 0.11.0                                                                      |                                                                       |                                        |
| <ul> <li>Not Sure</li> </ul>                                                |                                                                       |                                        |

- a. Answer each question by selecting the appropriate response.
- b. When finished, click the **Next** button.
- 10. The **Self-Identify** step will display. This step is split into three sections and is not required to advance. *Note*: This step will not display if you are an Internal user. For internal users, this information is available to view and edit by logging into myHR directly.

a. Under **Self-Identify - Disability**, you can self-identify a disability status by selecting an option on this page and clicking the **Next** button.

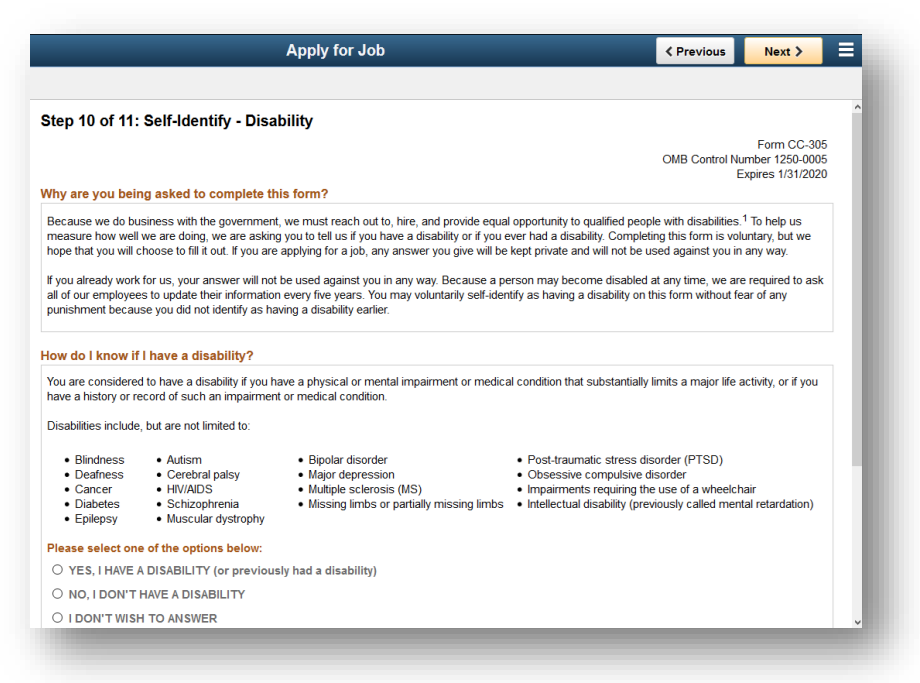

b. Under **Self-Identify – Veteran**, you can self-identify a veteran status by selecting an option on this page and clicking the **Next** button.

| tep 10 of 11: Self-Ide                                                                                                    | ntify - Veteran                                                                                                    |                                                                                                    |                                                             |
|----------------------------------------------------------------------------------------------------|----------------------------------------------------------------------------------------------------|----------------------------------------------------------------------------------------------------|-------------------------------------------------------------|
| Definitions                                                                                                    |                                                                                                    |                                                                                                    |                                                             |
| This employer is a Governmer<br>/eterans Act of 2002, 38 U.S.C<br>1) disabled veterans; (2) rece<br>These classifications are defin                                                                                                    | t contractor subject to the Vietnam Era Veterans' Readjustment A<br>2. 4212 (VEVRAA), which requires Government contractors to take<br>tity separated veterans; (3) active duty wartime or campaign badg<br>ed as follows:                                                                                                    | ssistance Act of 1974, as amended by the<br>e affirmative action to employ and advance<br>ge veterans; and (4) Armed Forces service                                  | e Jobs for<br>e in employment:<br>e medal veterans.         |
| <ul> <li>A "disabled veteran" is</li> <li>A veteran of the U.S. m<br/>entitled to compensatio</li> <li>A person who was disc</li> <li>A "recently separated v<br/>active duty in the U.S. r</li> <li>An "active duty wartime<br/>during o work or is o con</li> </ul> | one of the following:<br>ilitary, ground, naval or air service who is entitled to compensation<br>n) under laws administered by the Secretary of Veterans Affairs; o<br>harged or released from active duty because of a service connect<br>eteran" means any veteran during the three-year period beginning<br>nilitary, ground, naval, or air service.<br>or campaign badge veteran" means a veteran who served on act<br>parian or expedition for which a campaign badge backboon authors<br>and the service backbook backboon authors<br>or the service backbook backboon authors<br>or campaign badge veteran" means a veteran who served on act<br>backbook backbook backboon authors<br>of the service backbook backboon authors<br>of the service backbook backbook b | (or who but for the receipt of military retire<br>or<br>ted disability.<br>on the date of such veteran's discharge o<br>ive duty in the U.S. military, ground, naval | ed pay would be<br>r release from<br>or air service         |
| <ul> <li>An "Armed forces servi participated in a United</li> </ul>                                                                                                    | ce medal veteran" means a veteran who, while serving on active of<br>States military operation for which an Armed Forces service med                                                                                                    | duty in the U.S. military, ground, naval or ai<br>al was awarded pursuant to Executive Ord                                                                           | r service,<br>der 12985.                                    |
| Protected veterans may have a<br>were absent from employment<br>rou would have obtained with r<br>Employment and Training Serv                                                                                                    | additional rights under USERRA - the Uniformed Services Employ<br>in order to perform service in the uniformed service, you may be<br>easonable certainty if not for the absence due to service. For mor<br>ice (VETS), toll-free, at 1-866-4-USA-DOL.                                                                                                    | ment and Reemployment Rights Act. In pa<br>entitled to be reemployed by your employe<br>e information, call the U.S. Department of                                   | articular, if you<br>er in the position<br>Labor's Veterans |
| elf-Identification                                                                                                    |                                                                                                    |                                                                                                    |                                                             |
| f you believe you belong to any<br>Government contractor subjec<br>efforts we undertake pursuant                                                                                                    | r of the classifications of protected veterans listed above, please in<br>t to VEVRAA, we request this information in order to measure the<br>to VEVRAA.                                                                                                    | ndicate by selecting the appropriate option<br>effectiveness of the outreach and positive                                                                            | below. As a recruitment                                     |
| $\bigcirc$ I identify as one or mo                                                                                                    | re of the classifications of protected veteran listed                                                                                                    |                                                                                                    |                                                             |
| Disabled Vete                                                                                                    | rap                                                                                                    |                                                                                                    |                                                             |

c. Under **Self-Identify – Diversity**, you can self-identify gender and ethnicity information by selecting the appropriate options on this page and clicking the **Next** button.

|                                                                                                    | Apply for Job                                                                                                    | Previous                                                                                                    | Next >                                                       |
|----------------------------------------------------------------------------------------------------|----------------------------------------------------------------------------------------------------|----------------------------------------------------------------------------------------------------|--------------------------------------------------------------|
| Step 10 of 11: Self-Ider                                                                                                    | ntify - Diversity                                                                                                    |                                                                                                    |                                                              |
| You are invited to provide the info                                                                                                    | rmation requested regarding diversity.                                                                                                    |                                                                                                    |                                                              |
| Diversity                                                                                                    |                                                                                                    |                                                                                                    |                                                              |
| The University of Missouri is an e<br>order to fulfill our reporting obligat<br>Affirmative Action/Equal Employn<br>PROVIDE BELOW IS NOT PAR<br>WITH FEDERAL AND STATE RE                                                                                              | equal access, equal opportunity, affirmative action employer that i<br>tions, we request your voluntary completion of the information be<br>ment Opportunity Programs as required by Federal and State law<br>T OF YOUR APPLICATION FOR EMPLOYMENT. INFORMATIO<br>EGULATIONS AND WILL BE KEPT CONFIDENTIAL.                                                                                | s fully committed to achieving a diverse fac<br>low. This data will be used to monitor the U<br>is. THE GENDER AND ETHNICITY INFOR<br>N PROVIDED WILL BE USED ONLY IN AC<br>be Board of Curators, to provide an education | ulty and staff. In<br>Iniversity's<br>MATION YOU<br>CORDANCE |
| environment that provides equal i<br>opportunity is and shall be provid<br>unlawful discrimination on the ba-<br>genetic information, disability, or p<br>We request your voluntary compl<br>Gender                                                                    | or a trace policy of the Oniversity of miscrostic, an appoint form a<br>opportunities to members of the University community. In accord<br>ed for all employees and applicants for employment on the basis<br>sis of their race, color, national origin, ancestry, religion, sex, sex<br>protected veteran status.<br>letion of the information below. Select all ethnic groups that apply | dance with federal and state law and Univer-<br>of their demonstrated ability and competen<br>ual orientation, gender identity, gender expre<br>y:                                                                        | sity policy, equal<br>ice without<br>ession, age,            |
| environment that provides equal -<br>opportunity is and shall be provid<br>unlawful discrimination on the ba-<br>genetic information, disability, or p<br>We request your voluntary compl<br>Gender<br>Nhat is your gender?                                            | or a tribule policy of the Oniversity of miscipation in accord<br>opportunities to members of the University community. In accord<br>ed for all employees and applicants for employment on the basis<br>sis of their race, color, national origin, ancestry, religion, sex, sex<br>protected veteran status.<br>letion of the information below. Select all ethnic groups that apply       | dance with federal and state law and Univer-<br>of their demonstrated ability and competen<br>ual orientation, gender identity, gender expro                                                                              | sity policy, equal<br>ice without<br>ession, age,            |
| environment that provides equal a<br>opportunity is and shall be provid<br>unlawful discrimination on the ba<br>genetic information, disability, or p<br>We request your voluntary complete<br>Gender<br>Nhat is your gender?<br>○ Female                              | or a face policy of the Omiversity of misciplor from a<br>opportunities to members of the University community. In accord<br>ed for all employees and applicants for employment on the basis<br>sis of their race, color, national origin, ancestry, religion, sex, sex<br>protected veteran status.<br>letion of the information below. Select all ethnic groups that apply               | dance with federal and state law and Univer-<br>of their demonstrated ability and competen<br>ual orientation, gender identity, gender expre<br>y:                                                                        | sity policy, equal<br>ice without<br>ession, age,            |
| environment that provides equal a<br>opportunity is and shall be provid<br>unlawful discrimination on the ba<br>genetic information, disability, or p<br>We request your voluntary compl<br>Gender<br>What is your gender?<br><ul> <li>Female</li> <li>Male</li> </ul> | of the policy of the others of the University community. In accord<br>ed for all employees and applicants for employment on the basis<br>sis of their race, color, national origin, ancestry, religion, sex, sex<br>protected veteran status.<br>letion of the information below. Select all ethnic groups that apply                                                                      | dance with federal and state law and Univer-<br>of their demonstrated ability and competen<br>ual orientation, gender identity, gender expre<br>y:                                                                        | sity policy, equal<br>ice without<br>ession, age,            |
| environment that provides equal i<br>opportunity is and shall be provid<br>unlawful discrimination on the ba<br>genetic information, disability, or y<br>We request your voluntary compl<br>Gender<br>What is your gender?                                             | or a trace policy of the Omiversity of misciplor from a<br>opportunities to members of the University community. In accord<br>ed for all employees and applicants for employment on the basis<br>sis of their race, color, national origin, ancestry, religion, sex, sex<br>protected veteran status.<br>letion of the information below. Select all ethnic groups that apply              | dance with federal and state law and Univer-<br>of their demonstrated ability and competen<br>ual orientation, gender identity, gender expre<br>y:                                                                        | sity policy, equal<br>ice without<br>ession, age,            |
| environment that provides equal i<br>opportunity is and shall be provid<br>unlawful discrimination on the ba<br>genetic information, disability, or  <br>We request your voluntary compl<br>Gender<br>What is your gender?<br>○ Female                                 | on<br>on the party of the others of the University community. In accord<br>ed for all employees and applicants for employment on the basis<br>sis of their race, color, national origin, ancestry, religion, sex, sex<br>protected veteran status.<br>letion of the information below. Select all ethnic groups that apply<br>on                                                           | fance with federal and state law and Univer-<br>of their demonstrated ability and competen<br>ual orientation, gender identity, gender expre<br>y:                                                                        | sity policy, equal<br>ice without<br>ession, age,            |
| environment that provides equal i<br>opportunity is and shall be provid<br>unlawful discrimination on the ba<br>genetic information, disability, or j<br>We request your voluntary compl<br>Gender<br>What is your gender?                                             | on the policy of the Omiversity of mission, in september<br>opportunities to members of the University community. In accord<br>ed for all employees and applicants for employment on the basis<br>sis of their race, color, national origin, ancestry, religion, sex, sex<br>protected veteran status.<br>letion of the information below. Select all ethnic groups that apply<br>on       | dance with federal and state law and Univer-<br>of their demonstrated ability and competen<br>ual orientation, gender identity, gender expre<br>y:<br>Definition                                                          | sity policy, equal<br>ice without<br>ession, age,            |

11. The **Review and Submit** step will display.

| Apply for Job                                                |                |                     | < Previous      | Submit |
|--------------------------------------------------------------|----------------|---------------------|-----------------|--------|
|                                                              |                |                     |                 | С      |
| iew your application and make any changes before submitting. |                |                     |                 |        |
| ep 11 of 11: Review and Submit                               |                |                     |                 |        |
| My Contact Information                                       |                |                     |                 |        |
| a Email shoultsd@missouri.edu                                | Address        | 1234 Main St., Colu | imbia, MO 65203 |        |
| Phone 573/555-4866                                           | Contact Method | Not Specified       |                 |        |
|                                                              |                |                     | <u>t</u>        | Modify |
| Resume Attachment                                            |                |                     |                 |        |
| Cover Letter Attachment                                      |                |                     |                 |        |
| Attachments                                                  |                |                     |                 |        |
| Education History                                            |                |                     |                 |        |
| Work Experience                                              |                |                     |                 |        |

- a. To review a step of the application, click to expand the Header for that section.
- b. Click the **Modify** link.

- c. When you are finished and ready to submit your application, click the **Submit** button.
- d. An **Application Confirmation** page will display. You can view the submitted application from this page, or return to the careers page. You should receive a confirmation email upon successfully applying; please check your junk or spam folder.

|                                                      | Application Conf              | irmation d                                                                                                   |                                                                                                    | â                                                                                                    | Ξ                                                                                                    | ٢                                                                                                    |  |  |
|------------------------------------------------------|-------------------------------|----------------------------------------------------------------------------------------------------|----------------------------------------------------------------------------------------------------|----------------------------------------------------------------------------------------------------|----------------------------------------------------------------------------------------------------|----------------------------------------------------------------------------------------------------|--|--|
| You have successfully submitted your job application |                               |                                                                                                    |                                                                                                    |                                                                                                    |                                                                                                    |                                                                                                    |  |  |
|                                                      |                               |                                                                                                    |                                                                                                    |                                                                                                    |                                                                                                    |                                                                                                    |  |  |
| ob Title                                             | HUMAN RESOURCES SPECIALIST I  | Posting Date                                                                                                 | 05/08/2017                                                                                                    |                                                                                                    |                                                                                                    |                                                                                                    |  |  |
| Job ID                                               | 22408                         | Application Date                                                                                             | 06/13/2017                                                                                                    |                                                                                                    |                                                                                                    |                                                                                                    |  |  |
| ocation                                              | Columbia                      |                                                                                                    |                                                                                                    |                                                                                                    |                                                                                                    |                                                                                                    |  |  |
|                                                      |                               |                                                                                                    |                                                                                                    |                                                                                                    |                                                                                                    |                                                                                                    |  |  |
| ication                                              |                               |                                                                                                    |                                                                                                    |                                                                                                    |                                                                                                    |                                                                                                    |  |  |
|                                                      | ob Title<br>Job ID<br>ocation | You have successfully submitted<br>ob Title HUMAN RESOURCES SPECIALIST I<br>Job ID 22408<br>ocation Columbia | You have successfully submitted your job application         ob Title       HUMAN RESOURCES SPECIALIST I         Posting Date         Job ID       22408         Application Date         ocation         Columbia | Apprication Commutation         You have successfully submitted your job application         ob Title       HUMAN RESOURCES SPECIALIST I       Posting Date       05/08/2017         Job ID       22408       Application Date       06/13/2017         ocation       Columbia | You have successfully submitted your job application       ob Title     HUMAN RESOURCES SPECIALIST I       Posting Date     05/08/2017       Job ID     22408       Application Date     06/13/2017       ocation     Columbia | You have successfully submitted your job application Ob Title HUMAN RESOURCES SPECIALIST I Posting Date 05/08/2017 Job ID 22408 Application Date 06/13/2017 ocation Columbia |  |  |